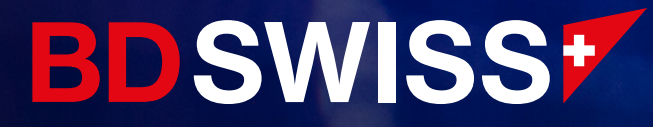

# MT4 Mobile Guide

July 2021

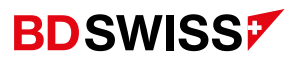

| Index                                                   | Page  |
|---------------------------------------------------------|-------|
| • Login                                                 | 04    |
| • Menu                                                  | 05    |
| Quotes Screen                                           | 06-07 |
| • Add Symbols                                           | 08    |
| Grey Symbols                                            | 09    |
| Rearrange Symbols                                       | 10    |
| Remove Symbols                                          | 11    |
| Symbol Properties                                       | 12    |
| • Open Chart                                            | 13    |
| Chart Types                                             | 14    |
| Chart Toolbar                                           | 15    |
| Chart Screen                                            | 16    |
| Chart Circle Menu                                       | 17    |
| <ul> <li>Add and Adjust Technical Indicators</li> </ul> | 18    |
| <ul> <li>Add More Technical Indicators</li> </ul>       | 19    |
| <ul> <li>Delete Technical Indicators</li> </ul>         | 20    |
| • Add Objects                                           | 21    |
| <ul> <li>Adjust Objects</li> </ul>                      | 22    |

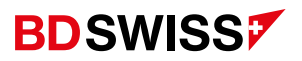

| Index                                  | Page  |
|----------------------------------------|-------|
| • Delete Objects                       | 23    |
| • Ask Line                             | 24    |
| • S/L and T/P Lines                    | 25    |
| Customize Colors                       | 26    |
| New Order                              | 27    |
| <ul> <li>Invalid S/L or T/P</li> </ul> | 28-29 |
| Pending Order                          | 30    |
| Trade Screen                           | 31    |
| Modify Order                           | 32    |
| Partial Close                          | 33    |
| Close Order                            | 34    |
| Trade History                          | 35    |

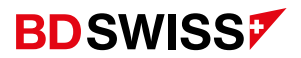

#### Login

- On the MT4 app, tap on > '*New Account*' > '*Login to an Existing Account*' and then search or type the company or server name.
- You should then enter your Live/Demo account ID in 'Login' and the *Password* you used to register your BDSwiss account. Tap '*Sign In*' and your account will be ready to use.

| C 💩 New Account                                                                                             | Copin to an account                          | C 💩 Login to an account               |
|----------------------------------------------------------------------------------------------------|----------------------------------------------|---------------------------------------|
| OPEN A DEMO ACCOUNT<br>Choose a broker and register an account to learn<br>trading and test your strategies | P Find broker                                | BDSwiss-Real01<br>BDSwiss Holding PLC |
|                                                                                                    | BDSwiss-Real01<br>BDSwiss Holding PLC        | Login                                 |
| Use your login/password to connect to the broker of<br>your choice                                          | BDSwiss-Demo01<br>BDSwiss Holding PLC        | Password                              |
|                                                                                                    | MetaQuotes-Demo<br>MetaQuotes Software Corp. | Save password                         |
| U broker                                                                                                    |                                              |                                       |
|                                                                                                    |                                              |                                       |
|                                                                                                    |                                              |                                       |
|                                                                                                    |                                              |                                       |
|                                                                                                    |                                              |                                       |
|                                                                                                    |                                              |                                       |
|                                                                                                    | Use search to find a broker                  |                                       |
|                                                                                                    | Can't find your broker?                      | Sign In                               |

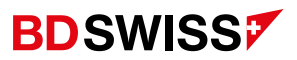

#### Menu

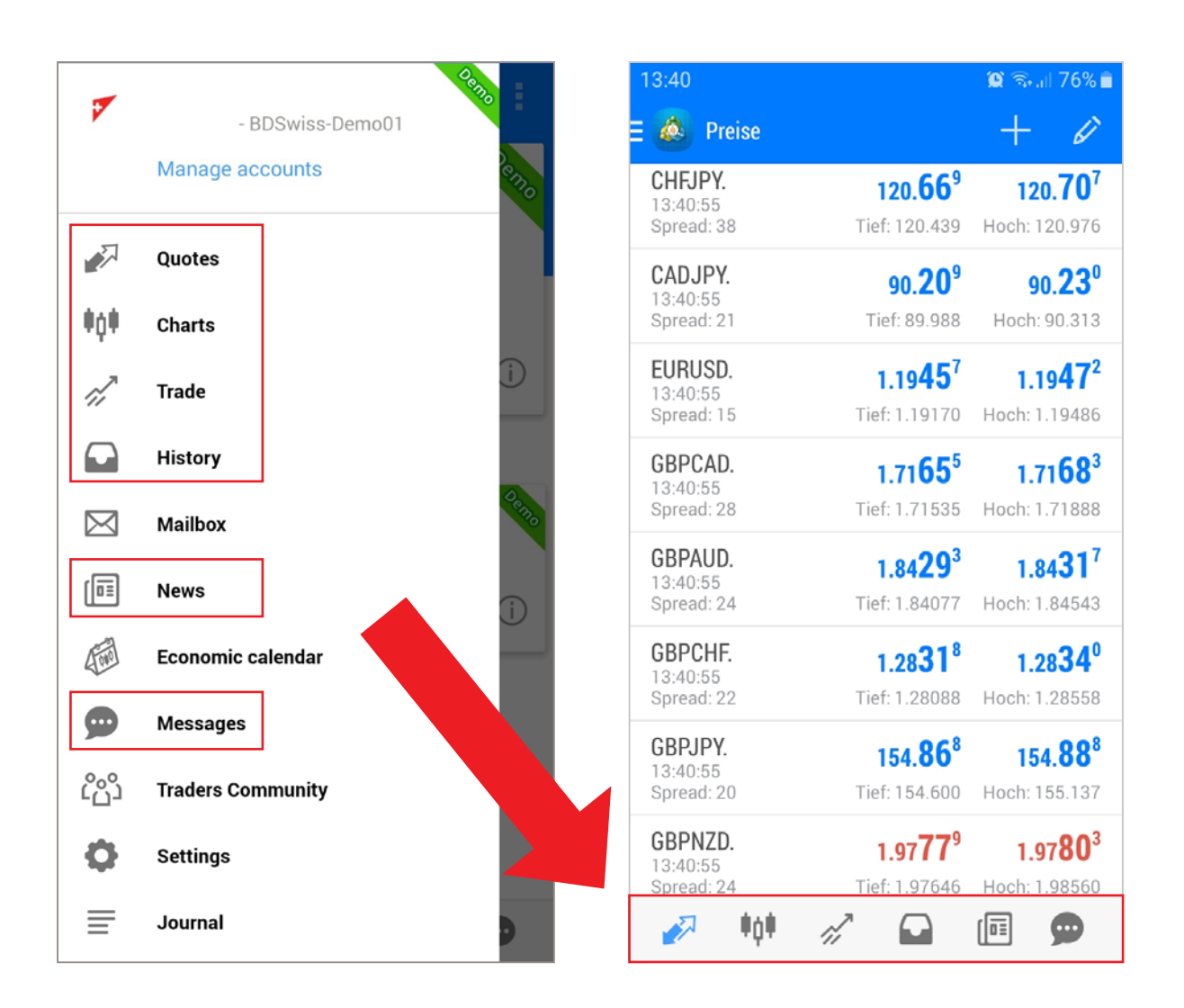

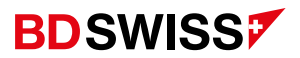

#### Quotes Screen

Tap on '*Quotes*' on the side **Menu** or on the button at the bottom of the screen ->

You can choose to see the quotes on 'Simple view mode' or 'Advanced view mode'.

• 'Simple view mode' - only shows the currency pair, BID and ASK quotes:

| ∃ 💩 Quotes |         | + 🖉     |
|------------|---------|---------|
| AUDCAD.    | 0.93571 | 0.93616 |
| AUDCHF.    | 0.69392 | 0.69415 |
| AUDJPY.    | 84.711  | 84.730  |
| AUDNZD.    | 1.07355 | 1.07377 |
| AUDUSD.    | 0.77449 | 0.77466 |
| CADCHF.    | 0.74144 | 0.74162 |

 'Advanced view mode' – shows additional information such as time data, spreads and highest and lowest price:

| E 💩 Quotes                        |                                            | + 🖉                                         |
|-----------------------------------|--------------------------------------------|---------------------------------------------|
| AUDCAD.<br>16:10:43<br>Spread: 45 | <b>0.9356</b> 9<br>Low: 0.93453            | <b>0.9361<sup>4</sup></b><br>High: 0.93759  |
| AUDCHF.<br>16:10:43<br>Spread: 23 | <b>0.6939</b> <sup>3</sup><br>Low: 0.69353 | <b>0.6941<sup>6</sup></b><br>High: 0.69667  |
| AUDJPY.<br>16:10:45<br>Spread: 20 | <b>84.71</b> <sup>0</sup><br>Low: 84.652   | <b>84.73</b> <sup>0</sup><br>High: 84.844   |
| AUDNZD.<br>16:10:43<br>Spread: 22 | <b>1.0736</b> <sup>1</sup><br>Low: 1.07180 | <b>1.0738</b> <sup>3</sup><br>High: 1.07459 |
| AUDUSD.<br>16:10:45<br>Spread: 17 | <b>0.7743</b> <sup>7</sup><br>Low: 0.77342 | <b>0.7745</b> <sup>4</sup><br>High: 0.77628 |
| CADCHF.<br>16:10:42<br>Spread: 19 | <b>0.7414</b> <sup>7</sup><br>Low: 0.74099 | <b>0.7416</b> <sup>6</sup><br>Hiah: 0.74329 |

#### **Note:** By default the currency pairs (symbols) are arranged alphabetically in the Quotes Screen

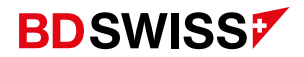

In order to select your preferred mode you can:

- A. Tap on the 3 horizontal lines on the top-left corner, or swipe from left to right, to open the side **Menu**, then, go to 'Settings' > 'Quotes' > Tick or untick the 'Advanced mode' box
- **B. Or**, tap on the Quotes screen and then tap on '*Simple view mode*' or '*Advanced view mode*'

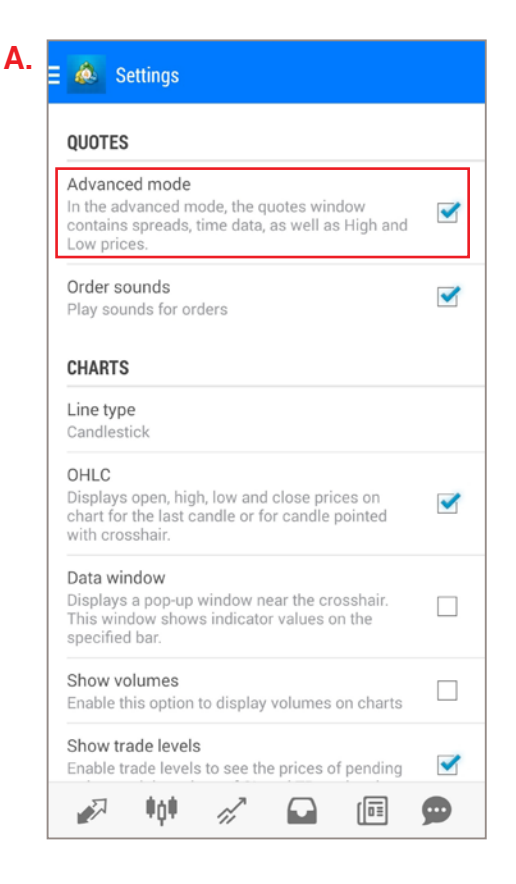

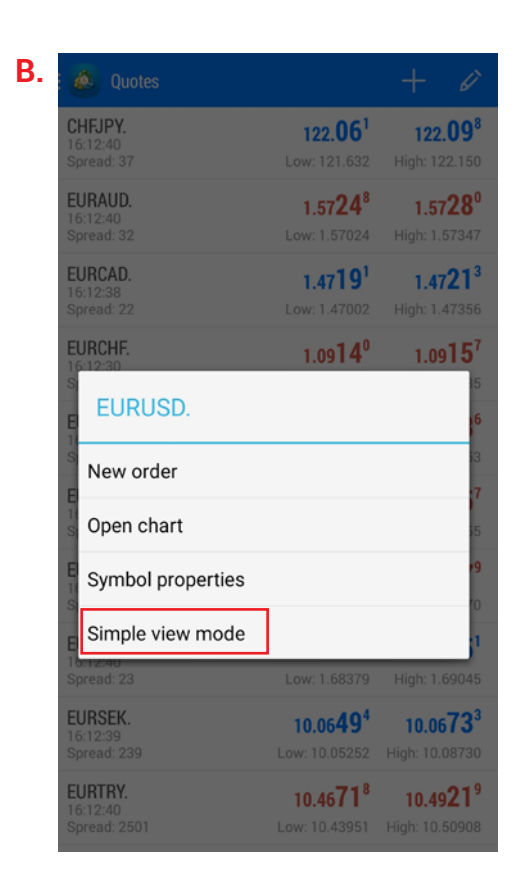

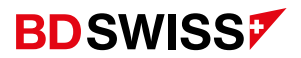

#### Add Symbols

On the Quotes Screen tap + on the top-right corner > tap on the folder of the symbol you want to add and then tap on the Symbol(s) you wish to add to your Quotes Screen.

| E 💩 Quotes                        |                                             | + 🖉                                          |
|-----------------------------------|---------------------------------------------|----------------------------------------------|
| AUDCAD.<br>16:10:43<br>Spread: 45 | 0.93 <b>56</b> 9<br>Low: 0.93453            | <b>0.9361<sup>4</sup></b><br>High: 0.93759   |
| AUDCHF.<br>16:10:43<br>Spread: 23 | 0.6939 <sup>3</sup><br>Low: 0.69353         | <b>0.6941<sup>6</sup></b><br>High: 0.69667   |
| AUDJPY.<br>16:10:45<br>Spread: 20 | <b>84.71<sup>0</sup></b><br>Low: 84.652     | <b>84.73</b> °<br>High: 84.844               |
| AUDNZD.<br>16:10:43<br>Spread: 22 | 1.07 <b>36<sup>1</sup></b><br>Low: 1.07180  | 1.07 <b>38</b> <sup>3</sup><br>High: 1.07459 |
| AUDUSD.<br>16:10:45<br>Spread: 17 | <b>0.7743<sup>7</sup></b><br>Low: 0.77342   | 0.77 <b>45</b> <sup>4</sup><br>High: 0.77628 |
| CADCHF.<br>16:10:42<br>Spread: 19 | 0.7414 <sup>7</sup><br>Low: 0.74099         | 0.7416 <sup>6</sup><br>High: 0.74329         |
| CADJPY.<br>16:10:46<br>Spread: 22 | 90.51 <sup>0</sup><br>Low: 90.360           | 90.53 <sup>2</sup><br>High: 90.652           |
| CHFJPY.<br>16:10:45<br>Spread: 39 | 122.04 <sup>9</sup><br>Low: 121.632         | <b>122.08</b> <sup>8</sup><br>High: 122.150  |
| EURAUD.<br>16:10:46<br>Spread: 33 | 1.5723 <sup>6</sup><br>Low: 1.57024         | <b>1.5726</b> <sup>9</sup><br>High: 1.57347  |
| EURCAD.<br>16:10:44<br>Spread: 23 | 1.47 <b>16</b> <sup>4</sup><br>Low: 1.47002 | 1.4718 <sup>7</sup><br>High: 1.47356         |
| EURCHF.                           | 1.09 <b>13</b> 0                            | 1.09 <b>14</b> <sup>8</sup>                  |

| Add symbol    | < 💩            | Add symbol                                                   |
|---------------|----------------|--------------------------------------------------------------|
| Find symbols  | ٩,             | Find symbols                                                 |
| Forex         |                | Forex                                                        |
| ForexEU       |                | ForexEU                                                      |
| / Equities_US | AUDO           | CAD.<br>alian Dollar vs Canadian Dollar #E-CFD #N-AUDCAD     |
| Equities_GB   | AUDO           | CHF.                                                         |
| Equities_EU   | Austra         | lian Dollar vs Swiss Franc #E-CFD #N-AUDCHF                  |
| MetalsEU      | AUD.<br>Austra | <b>JPY.</b><br>alian Dollar vs Japanese Yen #E-CFD #N-AUDJPY |
| EnergiesEU    | AUD            | NZD.                                                         |
| IndicesEU     | AUDI           | IIIan Dollar vs new zealand Dollar #E-CFD #N-NODNZ           |
|               | Austra         | dian Dollar vs US Dollar #E-CFD #N-AUDUSD                    |
|               | CADO           | CHF.<br>lian Dollar vs Swiss Franc #E-CFD #N-CADCHF          |
|               | CAD.<br>Canad  | <b>JPY.</b><br>iian Dollar vs Japanese Yen #E-CFD #N-CADJPY  |
|               | CHFJ<br>Swiss  | IPY.<br>Frank vs Japanese Yen #E-CFD #N-CHFJPY               |
|               |                |                                                              |

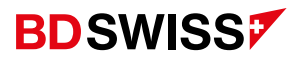

#### Grey Symbols

If you are unable to trade on the MT4 mobile platform because the symbols are grayed out:

- 1. On the *Quotes* Screen tap on the + icon on the top-right corner
- 2. Select the account type and then tap on each Symbol you wish to add:

| K 💩 Add symbol                                                      | K 💩 Add symbol                                                        | 🤇 💩 Add symbol                                                        |
|---------------------------------------------------------------------|-----------------------------------------------------------------------|-----------------------------------------------------------------------|
| Q Find symbols                                                      | Q Find symbols                                                        | 🧠 Find symbols                                                        |
| Forex                                                               | Forex                                                                 | Equities_US                                                           |
| ForexEU  CySEC                                                      | Equities_US                                                           | Equities_GB                                                           |
| AUDCAD.<br>Australian Dollar vs Canadian Dollar #E-CFD #N-AUDCAD    | Equities_GB                                                           | Equities_EU                                                           |
| AUDCHF.                                                             | Equities_EU                                                           | Indices                                                               |
| Australian Dollar vs Swiss Franc #E-CFD #N-AUDCHF                   | Cryptos                                                               | 🗁 EnergiesRaw                                                         |
| AUDJPY.<br>Australian Dollar vs Japanese Yen #E-CFD #N-AUDJPY       | ForexBlack                                                            | 🗁 MetalsRaw                                                           |
| AUDNZD.<br>Australian Dollar vs New Zealand Dollar #E-CFD #N-AUDNZD | AUDCAD.b.<br>Australian Dollar vs Canadian Dollar #E-CFD #N-AUDCAD    | ForexRaw - RAW                                                        |
| AUDUSD.<br>Australian Dollar vs US Dollar #E-CFD #N-AUDUSD          | AUDCHF.b.<br>Australian Dollar vs Swiss Franc #E-CFD #N-AUDCHF        | AUDCAD.r.<br>Australian Dollar vs Canadian Dollar #E-CFD #N-AUDCAD    |
| CADCHF.<br>Canadian Dollar vs Swiss Franc #E-CFD #N-CADCHF          | AUDNZD.b.<br>Australian Dollar vs New Zealand Dollar #E-CFD #N-AUDNZD | AUDCHF.r.<br>Australian Dollar vs Swiss Franc #E-CFD #N-AUDCHF        |
| CADJPY.<br>Canadian Dollar vs Japanese Yen #E-CFD #N-CADJPY         | AUDUSD.b.<br>Australian Dollar vs US Dollar #E-CFD #N-AUDUSD          | AUDNZD.r.<br>Australian Dollar vs New Zealand Dollar #E-CFD #N-AUDNZD |

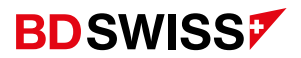

#### Rearrange Symbols

To *rearrange Symbols*, on the Quotes Screen, tap 🧭 on the top-right corner to access the *Symbols List* 

- On the Symbols List, simply drag the Symbol to your preferred position
- Go back to your *Quotes Screen* to see the new symbol positions

| E 💩 Quotes                        |                                             | + 0                                          |
|-----------------------------------|---------------------------------------------|----------------------------------------------|
| AUDCAD.<br>16:10:43<br>Spread: 45 | 0.9356 <sup>9</sup><br>Low: 0.93453         | <b>0.9361<sup>4</sup></b><br>High: 0.93759   |
| AUDCHF.<br>16:10:43<br>Spread: 23 | 0.69 <b>39</b> <sup>3</sup><br>Low: 0.69353 | <b>0.6941<sup>6</sup></b><br>High: 0.69667   |
| AUDJPY.<br>16:10:45<br>Spread: 20 | <b>84.71</b> <sup>0</sup><br>Low: 84.652    | <b>84.73</b> <sup>0</sup><br>High: 84.844    |
| AUDNZD.<br>16:10:43<br>Spread: 22 | 1.0736 <sup>1</sup><br>Low: 1.07180         | <b>1.0738</b> <sup>3</sup><br>High: 1.07459  |
| AUDUSD.<br>16:10:45<br>Spread: 17 | 0.77 <b>43</b> 7<br>Low: 0.77342            | 0.77 <b>45</b> <sup>4</sup><br>High: 0.77628 |
| CADCHF.<br>16:10:42<br>Spread: 19 | 0.7414 <sup>7</sup><br>Low: 0.74099         | <b>0.7416</b> <sup>6</sup><br>High: 0.74329  |
| CADJPY.<br>16:10:46<br>Spread: 22 | <b>90.51</b> <sup>0</sup><br>Low: 90.360    | <b>90.53</b> <sup>2</sup><br>High: 90.652    |
| CHFJPY.<br>16:10:45<br>Spread: 39 | 122.04 <sup>9</sup><br>Low: 121.632         | 122.08 <sup>8</sup><br>High: 122.150         |
| EURAUD.<br>16:10:46<br>Spread: 33 | 1.5723 <sup>6</sup><br>Low: 1.57024         | <b>1.5726</b> 9<br>High: 1.57347             |
| EURCAD.<br>16:10:44<br>Spread: 23 | 1.4716 <sup>4</sup><br>Low: 1.47002         | 1.47 <b>18</b> 7<br>High: 1.47356            |
| EURCHF.                           | 1.09 <b>13</b> 0                            | 1.09 <b>14</b> 8                             |

| Selected symbols + 😑                                      | = 💩 Quotes                               |                                             | + 4                              |
|-----------------------------------------------------------|------------------------------------------|---------------------------------------------|----------------------------------|
| EURUSD.<br>Euro vs US Dollar #E-CFD #N-EURUSD             | EURUSD.<br>16:25:33<br>Spread: 15        | 1.2181 <sup>2</sup><br>Low: 1.21637         | <b>1.2182</b><br>High: 1.21930   |
| 3PUSD.<br>eat Britain Pound vs US Dollar #E-CFD #N-GBPUSD | GBPUSD.<br>16:25:33<br>Spread: 16        | 1.4145 <sup>2</sup><br>Low: 1.41277         | <b>1.4146</b><br>High: 1.41841   |
| GBP.<br>/s Great Britain Pound #E-CFD #N-EURGBP           | EURGBP.<br>16:25:33<br>Spread: 15        | 0.8610 <sup>8</sup><br>Low: 0.85917         | 0.86 <b>12</b><br>High: 0.8615   |
| AD.<br>Iar vs Canadian Dollar #E-CFD #N-USDCAD            | USDCAD.<br>16:25:33<br>Spread: 18        | 1.20 <b>82</b> <sup>2</sup><br>Low: 1.20702 | <b>1.2084</b><br>High: 1.2094(   |
| ).<br>Dollar vs New Zealand Dollar #E-CFD #N-AUDNZD       | AUDNZD.<br>16:25:33<br>Spread: 23        | <b>1.0736</b> <sup>7</sup><br>Low: 1.07180  | 1.07 <b>39</b><br>High: 1.0745   |
| ).<br>IS-Dollar #E-CFD #N-XAGUSD                          | XAGUSD.<br>16:25:33<br>Spread: 56        | <b>27.72</b> <sup>4</sup><br>Low: 27.509    | 27.78<br>High: 27.954            |
| FD #N-USOIL                                               | USOIL.<br>16:25:33<br>Spread: 210        | 68.93 <sup>0</sup><br>Low: 68.360           | <b>69.14</b><br>High: 69.28(     |
| n                                                         | #AMZN<br>22:59:59<br>Spread: 73          | <b>3197.91</b><br>Low: 3 172.00             | 3198.64<br>High: 3 206.32        |
|                                                           | #APPL<br>22:59:59<br>Spread: 4           | <b>125.88</b><br>Low: 124.83                | 125.92<br>High: 126.22           |
| CFD #N-US500                                              | <b>SPX500.</b><br>16:25:34<br>Spread: 33 | <b>4237.86</b><br>Low: 4 214.86             | <b>4238.19</b><br>High: 4 238.61 |
|                                                           | NAS100.                                  | 13894.70                                    | 13895.50                         |

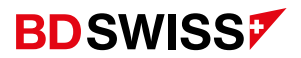

#### Remove Symbols

On the Quotes Screen tap on the  $\swarrow$  on the top-right corner > then, on the new window, tap on the 'bin' icon on the top-right corner > tick the box of the symbol(s) you wish to remove from the quotes screen > tap on the 'bin' again to confirm.

| K 💩 Selected symbols 🛛 🕂 🖨                                            | ✓1                       |
|-----------------------------------------------------------------------|--------------------------|
| AUDCAD.     Australian Dollar vs Canadian Dollar #E-CFD #N-AUDCAD     | AUDCAD.<br>Australian Do |
| ■ AUDCHF.<br>Australian Dollar vs Swiss Franc #E-CFD #N-AUDCHF        | AUDCHF.<br>Australian Do |
| ■ AUDJPY.<br>Australian Dollar vs Japanese Yen #E-CFD #N-AUDJPY       | AUDJPY.<br>Australian Do |
| ■ AUDNZD.<br>Australian Dollar vs New Zealand Dollar #E-CFD #N-AUDNZD | AUDNZD.<br>Australian Do |
| ■ AUDUSD.<br>Australian Dollar vs US Dollar #E-CFD #N-AUDUSD          | AUDUSD.<br>Australian Do |
| E CADCHF.     Canadian Dollar vs Swiss Franc #E-CFD #N-CADCHF         | CADCHF.<br>Canadian Dol  |
| E CADJPY.     Canadian Dollar vs Japanese Yen #E-CFD #N-CADJPY        | CADJPY.<br>Canadian Dol  |
| ☐ CHFJPY.<br>Swiss Frank vs Japanese Yen #E-CFD #N-CHFJPY             | CHFJPY.<br>Swiss Frank   |
| EURAUD.     Euro vs Australian Dollar #E-CFD #N-EURAUD                | EURAUD.<br>Euro vs Austr |
| EURCAD.     Euro vs Canadian Dollar #E-CFD #№ EURCAD                  | EURCAD.<br>Euro vs Canar |
| = EURCHF.                                                             | FUDCHE                   |

| √1                                                                  | r<br>R | - |
|---------------------------------------------------------------------|--------|---|
| AUDCAD.<br>Australian Dollar vs Canadian Dollar #E-CFD #N-AUDCAD    |        | ~ |
| AUDCHF.<br>Australian Dollar vs Swiss Franc #E-CFD #N-AUDCHF        |        |   |
| AUDJPY.<br>Australian Dollar vs Japanese Yen #E-CFD #N-AUDJPY       |        |   |
| AUDNZD.<br>Australian Dollar vs New Zealand Dollar #E-CFD #N-AUDNZD |        |   |
| AUDUSD.<br>Australian Dollar vs US Dollar #E-CFD #N-AUDUSD          |        |   |
| CADCHF.<br>Canadian Dollar vs Swiss Franc #E-CFD #N-CADCHF          |        |   |
| CADJPY.<br>Canadian Dollar vs Japanese Yen #E-CFD #N-CADJPY         |        |   |
| CHFJPY.<br>Swiss Frank vs Japanese Yen #E-CFD #N-CHFJPY             |        |   |
| EURAUD.<br>Euro vs Australian Dollar #E-CFD #N-EURAUD               |        |   |
| EURCAD.<br>Euro vs Canadian Dollar #E-CFD #N-EURCAD                 |        |   |
| ELIDOUE                                                             |        |   |

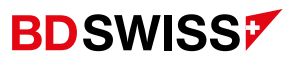

#### Symbol Properties

On the Quotes screen tap on the desired symbol, then tap on 'Symbol Properties' and more information about the symbol will be shown.

The main parameters are the following:

Spread – difference between Bid and Ask prices;

Digits – the amount of digits after decimal point in the price representation;

Stops level – minimum distance to the current price in points at which Stop Loss and Take Profit orders can be placed;

Contract size – one-lot price in deposit currency;

Swap type – rollover calculation type (in points or in percentage);

Swap long/short – rollover size for a long/short position.

| EURUSD.<br>Euro vs US Dollar #E-CFD #N-EURUSD |           |  |  |
|-----------------------------------------------|-----------|--|--|
| Spread:                                       | floating  |  |  |
| Digits:                                       | 5         |  |  |
| Stop levels:                                  | 20        |  |  |
| Contract size:                                | 100000    |  |  |
| Profit calculation mode:                      | Forex     |  |  |
| Margin calculation:                           | Futures   |  |  |
| Initial margin:                               | 100000.00 |  |  |
| Maintenance margin:                           | 100000.00 |  |  |
| Margin hedge:                                 | 50.00     |  |  |
| Pending orders GTC:                           | Yes       |  |  |
| Swap type:                                    | In points |  |  |
| Swap long: -10                                |           |  |  |
| Swap short:                                   | 2         |  |  |
|                                               |           |  |  |
|                                               |           |  |  |
|                                               |           |  |  |

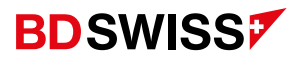

### Open Chart

In order to Open a chart on the MT4 Mobile App, tap on the desired symbol on the *Quotes* screen and then tap on 'Open chart', **or** tap on the button at the bottom of the screen -> **I** 

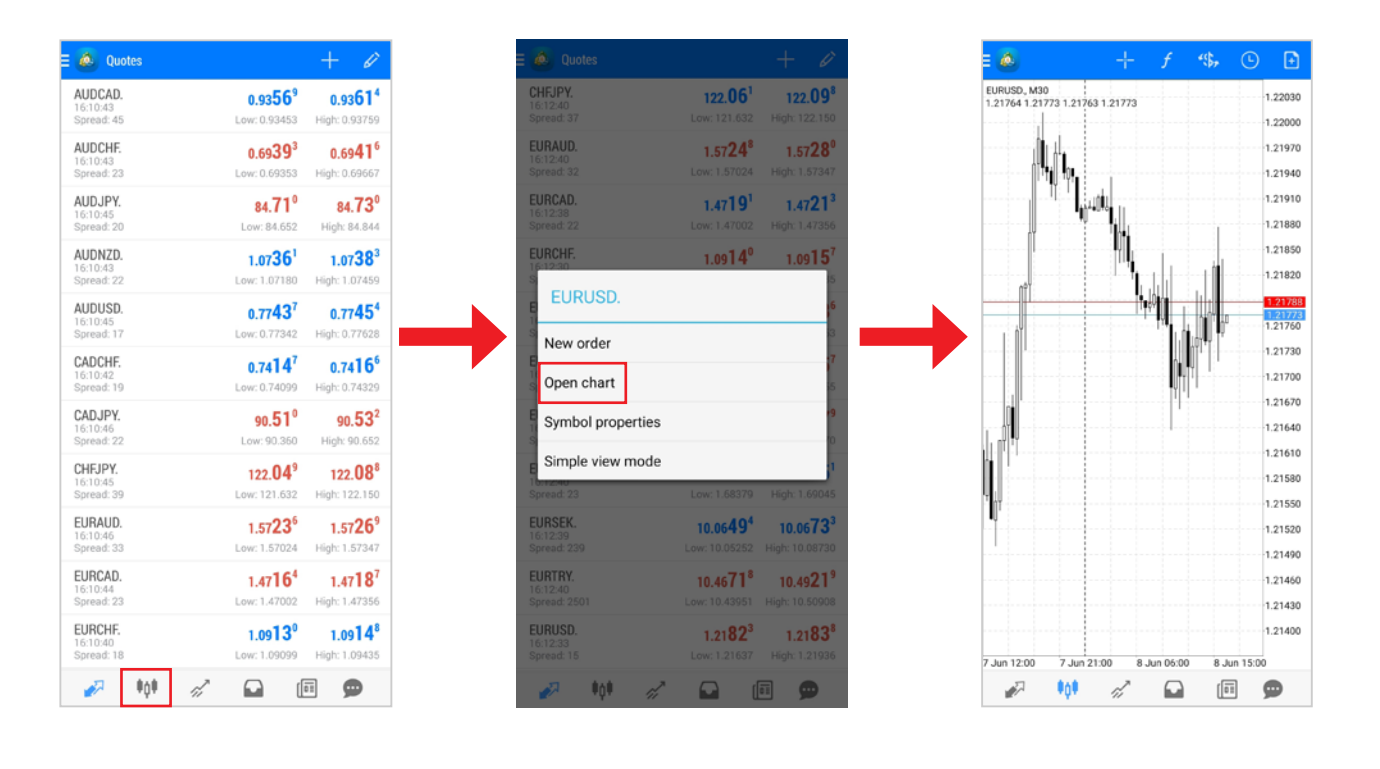

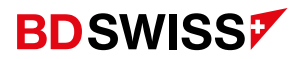

#### Chart Types

To adjust your display settings for the Charts, you need to tap on the 3 horizontal lines on the top-left corner, or swipe from left to right, to open the side *Menu*.

• Then, go to 'Settings', scroll down to 'Charts' and tap on 'Line type' > You will then be able to choose between a *Bar chart*, *Candlestick* and a *Line chart*.

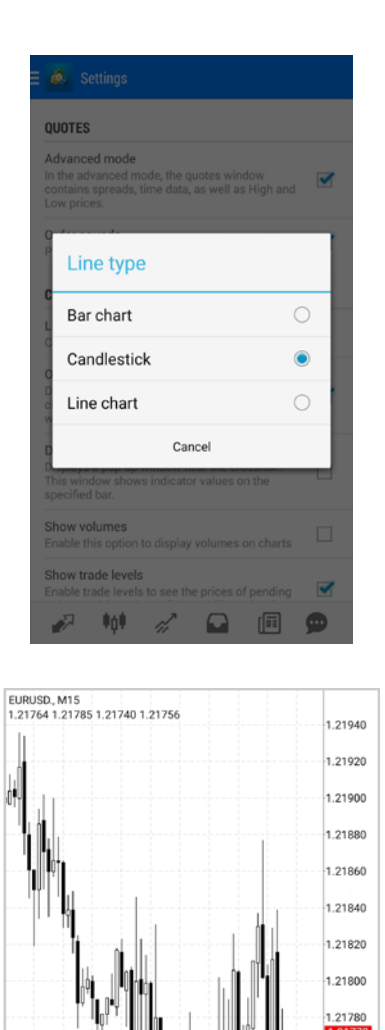

Candlestick

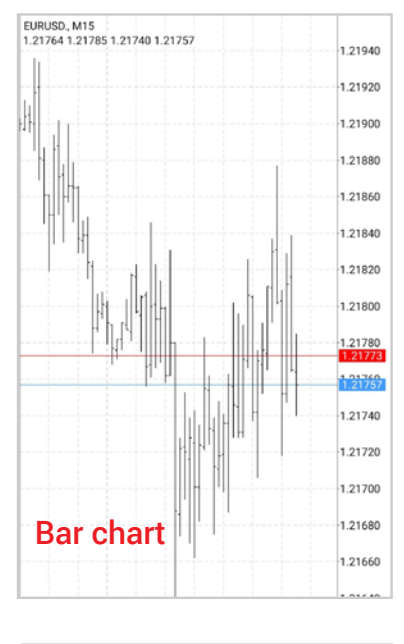

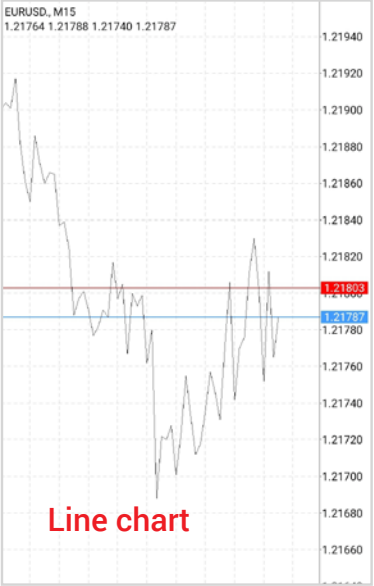

1.21760 1.21756 1.21740

1.21720

1.21700

1.21680

1.21660

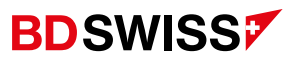

#### Chart Toolbar

| E 🙆 📃                                                                                                    | - <del> </del> - | f    | *(\$, | C  | Ð                         |
|----------------------------------------------------------------------------------------------------|------------------|------|-------|----|---------------------------|
| EURUSD., M30<br>1.21764 1.21773 1.2176                                                                          | 3 1.21773        |      |       | 1. | 22030                     |
|                                                                                                    |                  |      |       | 1  | 22000                     |
|                                                                                                    |                  |      |       | 1  | 21970                     |
| In a second to the second second second second second second second second second second second second second s |                  |      |       | 1. | 21940                     |
| 1 1 1 1 1 1 1 1 1 1 1 1 1 1 1 1 1 1 1                                                                           | Ú.               |      |       | 1. | 21910                     |
| •                                                                                                    | nel.             |      |       | 1  | 21880                     |
|                                                                                                    |                  | 1    |       | 1  | 21850                     |
| n¢1                                                                                                    |                  | th-  |       | 1  | 21820                     |
|                                                                                                    | [1               |      |       | 1  | .21788<br>.21773<br>21760 |
|                                                                                                    |                  |      | 10Y¶Y | 1  | 21730                     |
|                                                                                                    |                  |      | 1 I I | 1. | 21700                     |
|                                                                                                    |                  | -  1 |       | 1  | 21670                     |
|                                                                                                    |                  |      |       | 1  | 21640                     |
|                                                                                                    |                  |      |       | 1  | 21610                     |
|                                                                                                    |                  |      |       | 1  | 21580                     |
| Ĩ                                                                                                    |                  |      |       | 1. | 21550                     |
|                                                                                                    |                  |      |       | 1. | 21520                     |
|                                                                                                    |                  |      |       | 1. | 21490                     |
|                                                                                                    |                  |      |       | 1. | 21460                     |
|                                                                                                    |                  |      |       | 1. | 21430                     |
|                                                                                                    |                  |      |       | 1  | 21400                     |

#### 

- Crosshair add and remove (easily view the date, price and indicator value at any selected point)
- 2. Indicators add and delete indicators
- 3. Symbol view a chart for another symbol
- 4. Timeframe select the time period
- 5. New order open a new trade

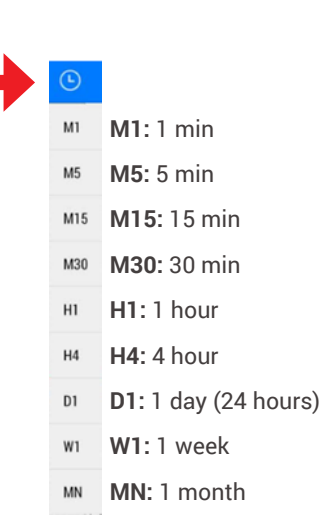

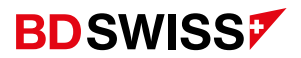

#### Chart Screen

- To scroll through a chart, drag your finger left or right.
- Zooming can be done by moving your fingers vertically (zoom in) or horizontally (zoom out).
- To view the chart on a *landscape / full screen* mode, simply rotate your smartphone (auto rotate needs to be enabled on your phone).
- On landscape mode, tap on the screen to show the side menus

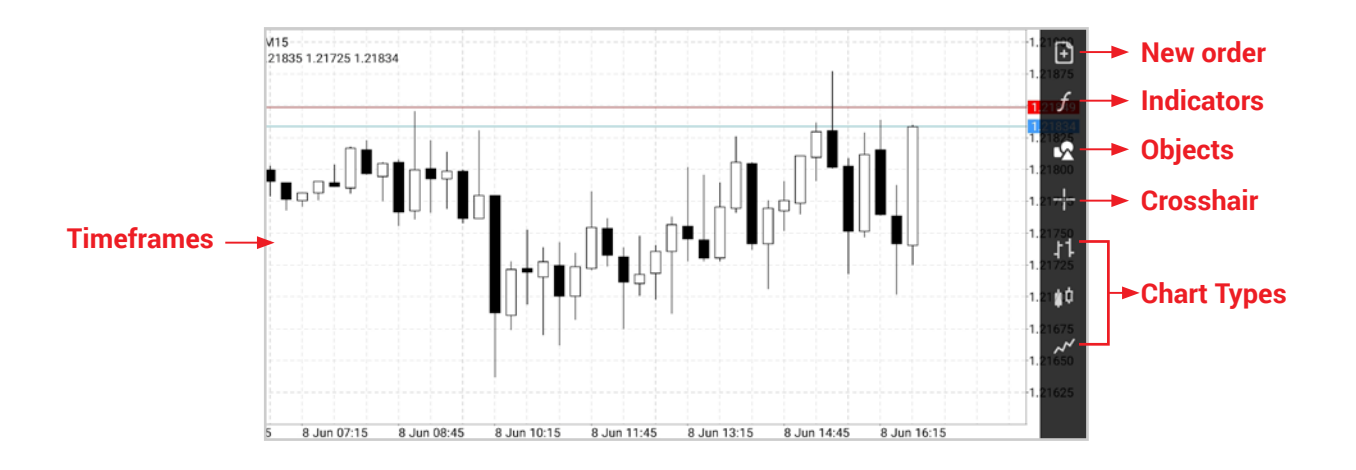

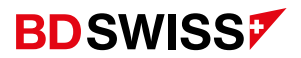

#### Chart Circle Menu

Tap on the Chart screen to see the 'Circle Menu'.

In this Menu you will be able to change the *Time Frame*, *Add / Delete Indicators*, add a *Crosshair* and also *Add / Delete Objects* on the chart by tapping on the corresponding icons.

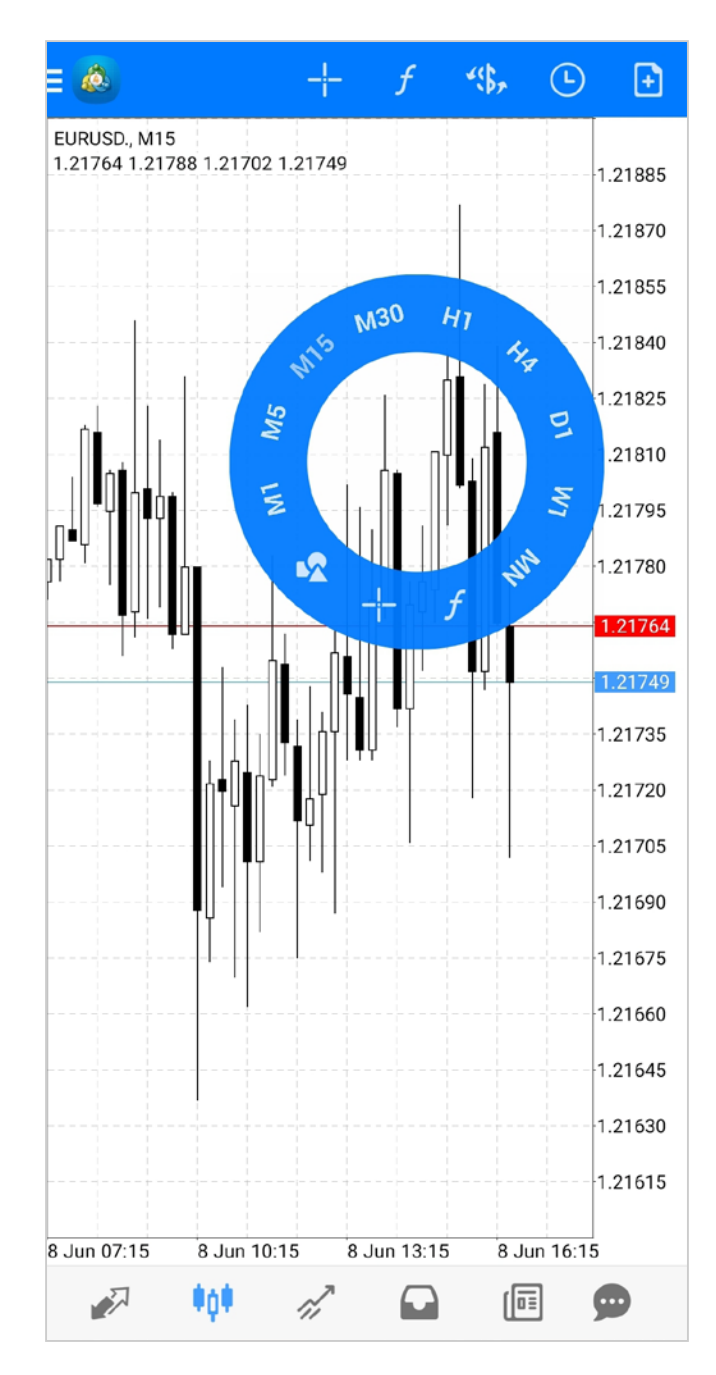

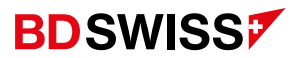

#### Add and Adjust Technical Indicators

To add Indicators on the Chart screen, tap the *f* icon.

- On the Indicators List tap on the Indicator that you want to add.
   -You can add: *Trend, Oscillators, Volumes* and *Bill Williams* Indicators (scroll down to see them all).
- A new window will open where you can adjust your parameters and once you have finished tap 'Done'.

| 🤇 💩 Indicators                     | C 🙆 Bollinger Bands DONE             |
|------------------------------------|--------------------------------------|
| Trend                              | PARAMETERS                           |
| Average Directional Movement Index | Period: 20                           |
| Bollinger Bands                    | Deviation: 2.000                     |
| Envelopes                          | Shift: 0                             |
| Ichimoku Kinko Hyo                 | Apply to Open                        |
| Moving Average                     | STYLES                               |
| Parabolic SAR                      | Style 3 pixel                        |
| Standard Deviation                 | LEVEL                                |
| Oscillators                        | Levels:                              |
| Average True Range                 |                                      |
| Bears Power                        | Set to default<br>for all new charts |
| Bulls Power                        |                                      |
| Commodity Channel Index            | Set to default                       |

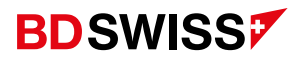

### Add More Technical Indicators

To add more Indicators on the Chart Screen, tap the *f* icon.

On the Indicators Screen, tap on *f* to open the Indicators List.
 -You will be able to add more Indicators on the *Main Chart* or on the *Indicator window* below.

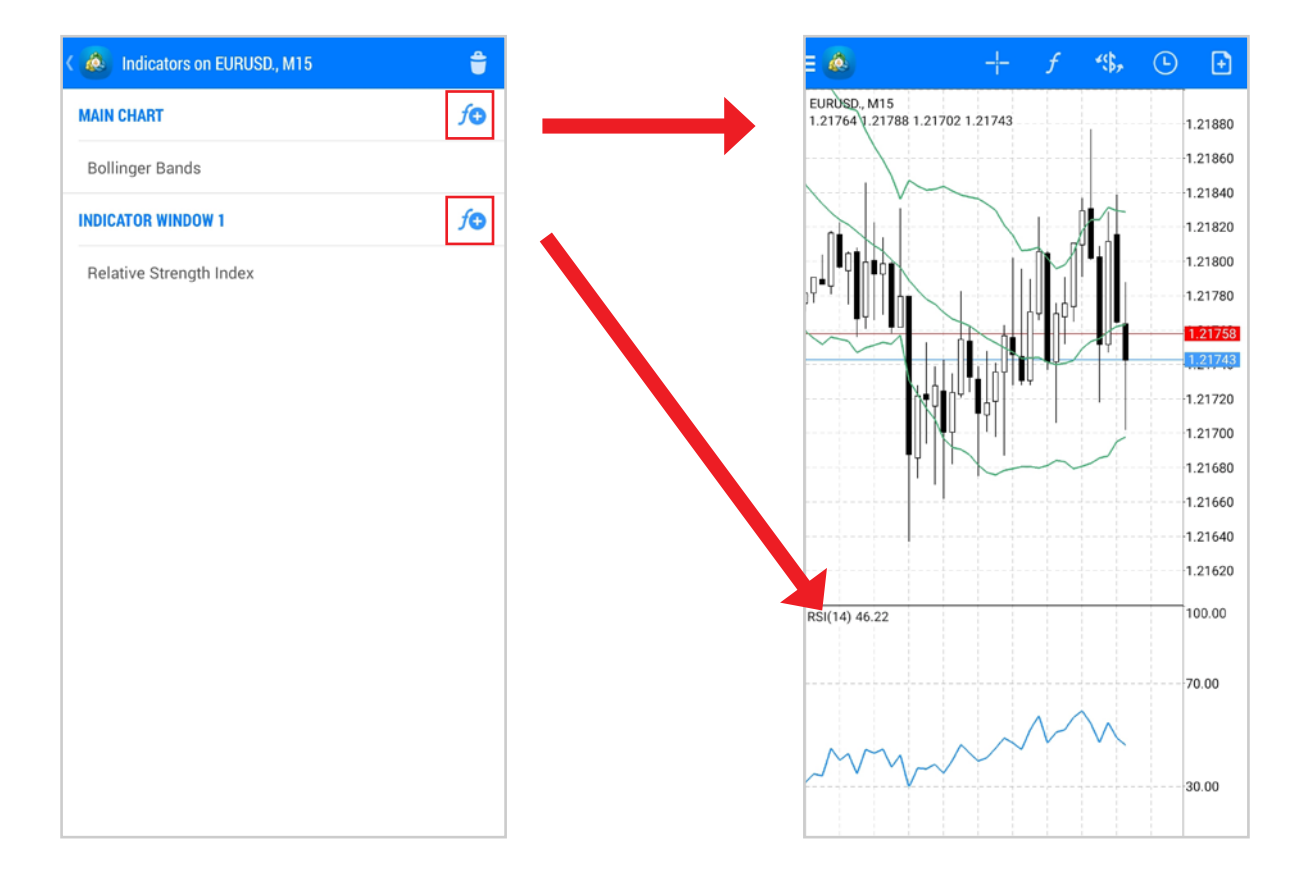

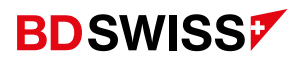

#### Delete Technical Indicators

To *delete Indicators*, on the Chart Screen tap the f icon > then, on the new window, tap on the '*bin*' icon on the top-right corner > tick the box of the indicator(s) you wish to delete > tap on the '*bin*' again to confirm.

| K 💩 Indicators on EURUSD., M15 | Û  |
|--------------------------------|----|
| MAIN CHART                     | fÐ |
| Bollinger Bands                |    |
| INDICATOR WINDOW 1             | ſÐ |
| Relative Strength Index        |    |
|                                |    |
|                                |    |
|                                |    |
|                                |    |
|                                |    |
|                                |    |
|                                |    |
|                                |    |
|                                |    |
|                                |    |

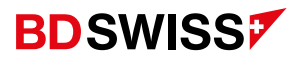

## Add Objects

To *add Objects* on the Chart Screen, tap on the icon on the Circle Menu or on the right-hand side menu on the landscape mode.

• On the Objects List tap on the Object that you want to add.

- You can add: *Lines, Channels, Gann angles, Fibonacci, Elliot* waves and *Shapes* (scroll down to see them all):

| ۵                 | Add Object          | ۵ ک | Objects                                 |   | + 🕯         |         |
|-------------------|---------------------|-----|-----------------------------------------|---|-------------|---------|
| LINES             | Vertical Line       |     | M15 Fibo 29724<br>Fibonacci Retracement |   | To add more | objects |
| _                 | Horizontal Line     |     |                                         | Ľ |             |         |
| 1                 | Trendline           |     |                                         |   |             |         |
| ⊿•                | Trend By Angle      |     |                                         |   |             |         |
| 8                 | Cycle Lines         |     |                                         |   |             |         |
| 7                 | Arrowed Line        |     |                                         |   |             |         |
| CHANN             | IELS                |     |                                         |   |             |         |
| ₹Ľ,               | Equidistant Channel |     |                                         |   |             |         |
| 1.0               | StdDev Channel      |     |                                         |   |             |         |
| - i <sup>st</sup> | Regression Channel  |     |                                         |   |             |         |
| 11                | Andrews Pitchfork   |     |                                         |   |             |         |

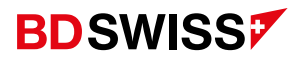

#### Adjust Objects

You can *adjust the parameters* of your Object by dragging it on the Chart Screen (1.).

And/Or by tapping on the sicon > then, tap on the desired Object and proceed with the adjustments. Once you have finished, tap 'Done' (2.).

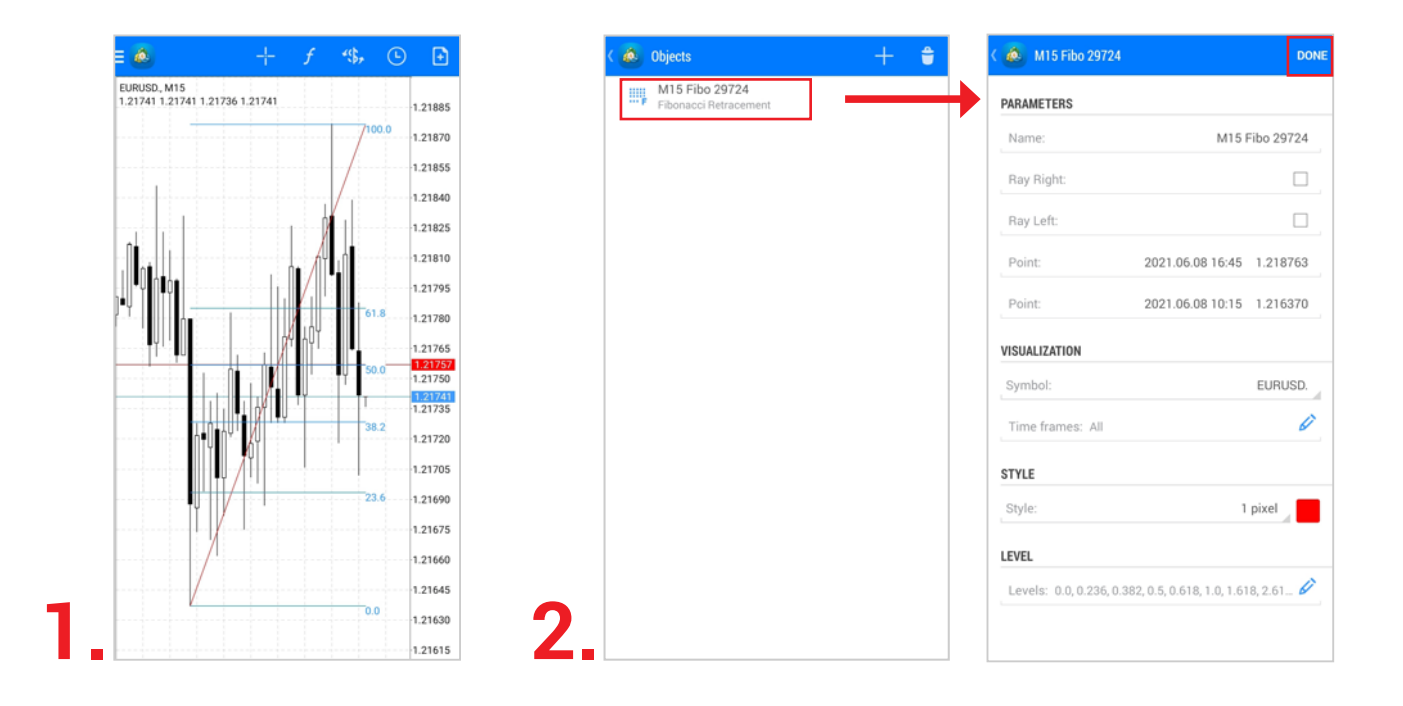

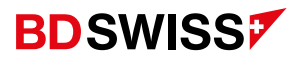

#### Delete Objects

To *delete Objects* on the Chart Screen, tap on the icon **on the Circle Menu or on the right-hand side menu on the landscape mode > then, on the new window, tap on the 'bin' icon on the top-right corner > tick the box of the object(s) you wish to remove > tap on the 'bin' again to confirm.** 

| ects                               | + 🛢 |
|------------------------------------|-----|
| 5 Fibo 29724<br>onacci Retracement |     |
|                                    |     |
|                                    |     |
|                                    |     |
|                                    |     |
|                                    |     |
|                                    |     |
|                                    |     |
|                                    |     |
|                                    |     |
|                                    |     |
|                                    |     |
|                                    |     |
|                                    |     |
|                                    |     |

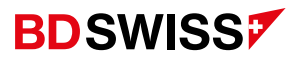

#### Ask Line

To add the *ASK line* on the MT4 Mobile App, you need to tap on the 3 horizontal lines on the top-left corner, or swipe from left to right, to open the side *Menu*.

• Then, go to 'Settings' > scroll down to 'Charts' > Tick the 'Ask price line' box.

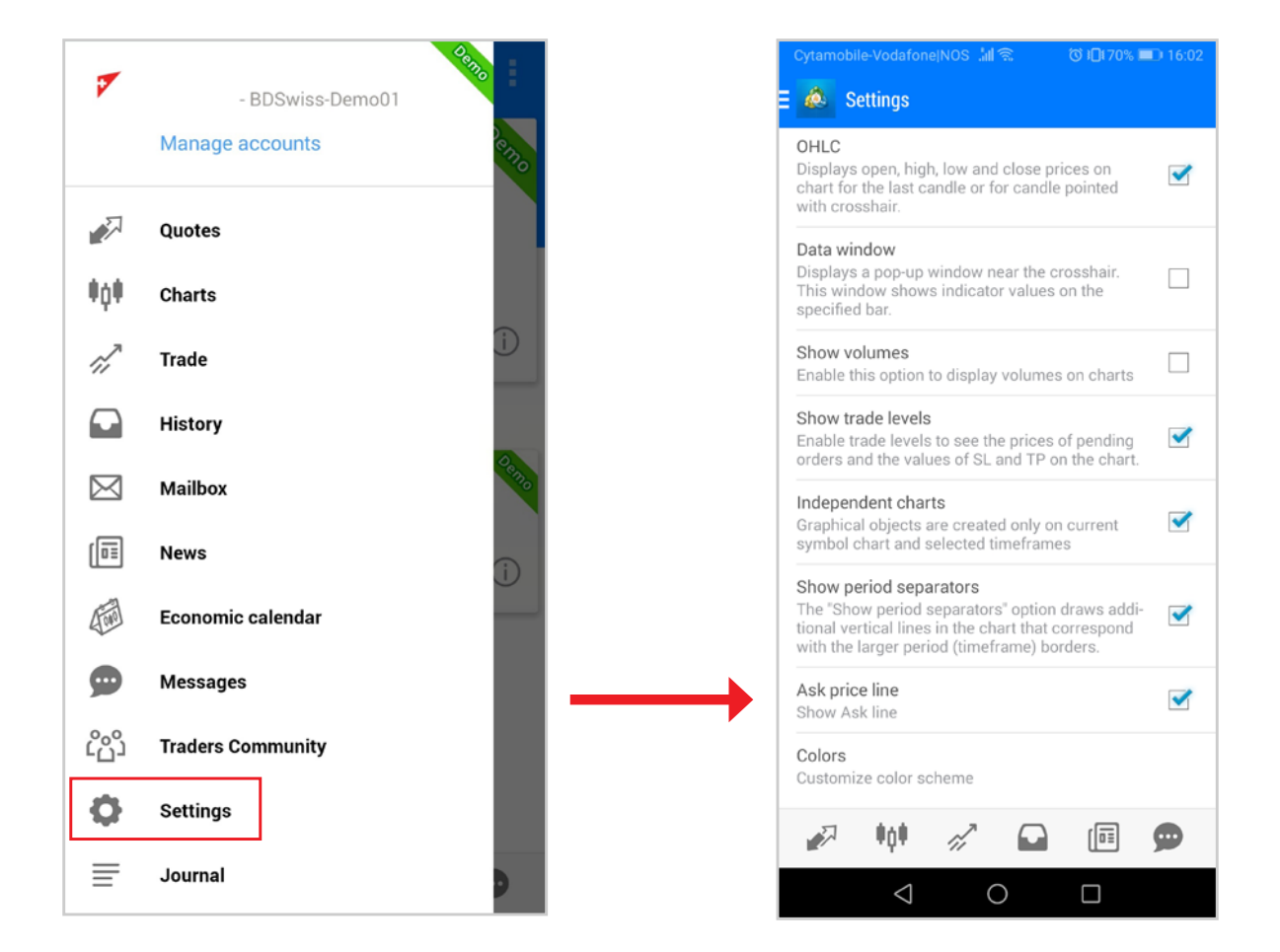

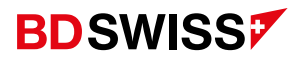

#### S/L and T/P Lines

To see the *S/L and T/P Lines* on the MT4 Mobile App, you need to tap on the 3 horizontal lines on the top left corner, or swipe from left to right, to open the side *Menu*.

• Then, go to 'Settings' > scroll down to 'Charts' > Tick the 'Show trade levels' box.

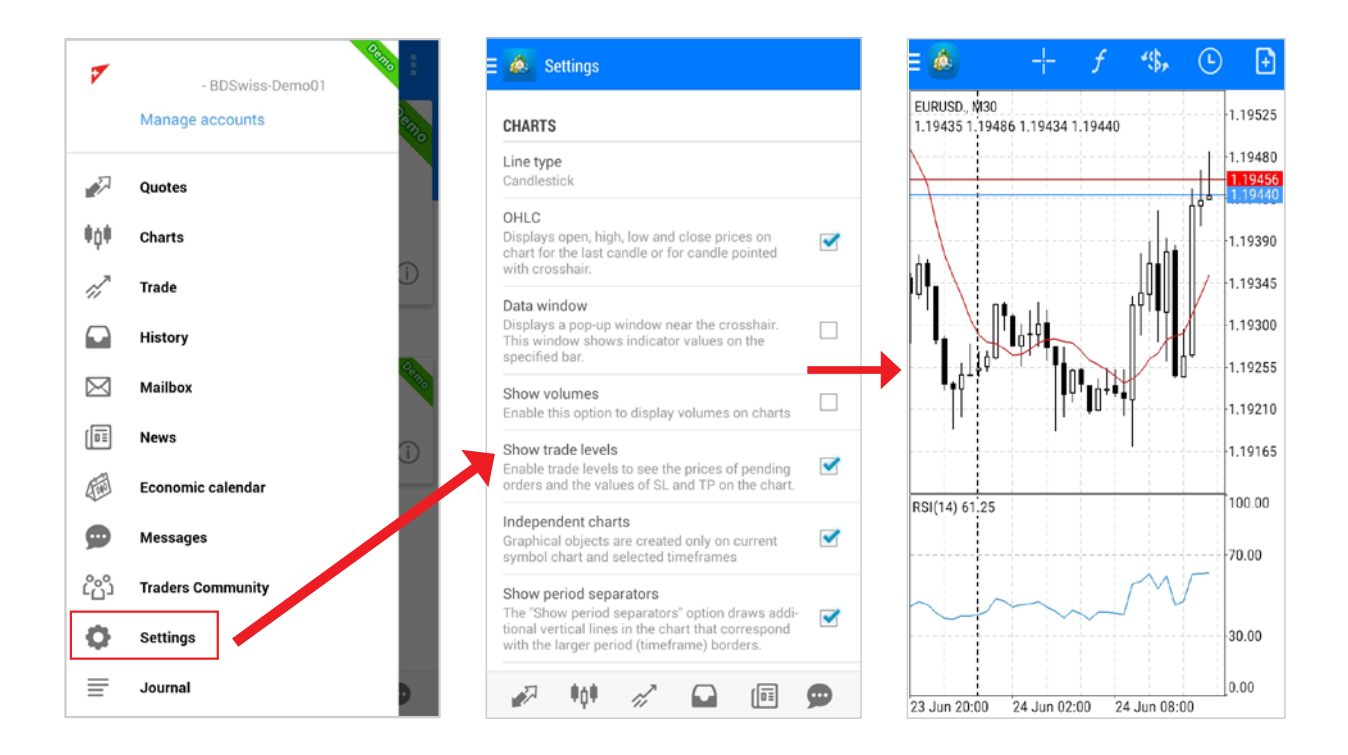

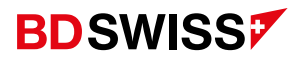

#### Customize Colors

In order to *Customize* the chart colors on the MT4 Mobile App, you need to tap on the 3 horizontal lines on the top-left corner, or swipe from left to right, to open the side *Menu*.

• Go to 'Settings' > scroll down to 'Charts' > tap on 'Colors' and modify them to your preferences, then tap on *Done* to apply the changes.

| OHLC<br>Displays open, high, low and close prices on<br>chart for the last candle or for candle pointed                                              | < | Scheme         | Custor |
|----------------------------------------------------------------------------------------------------|---|----------------|--------|
| with crosshair.                                                                                                    |   | Background     | Blac   |
| Data window<br>Displays a pop-up window near the crosshair.<br>This window shows indicator values on the<br>specified bar.                           |   | Foreground     | [      |
| Show volumes                                                                                                    |   | Grid           |        |
| Enable this option to display volumes on charts                                                                                                    |   | Volumes        |        |
| Show trade levels<br>Enable trade levels to see the prices of pending<br>orders and the values of SL and TP on the chart.                            |   | Bar up         | י<br>ו |
| Independent charts<br>Graphical objects are created only on current<br>symbol chart and selected timeframes                                          |   | Bar down       |        |
| Show period separators                                                                                                    |   | Bull candle    |        |
| The "Show period separators" option draws addi-<br>tional vertical lines in the chart that correspond<br>with the larger period (timeframe) borders. |   | Bear candle    |        |
| Ask price line<br>Show Ask line                                                                                                    |   | Chart line     |        |
| Colors<br>Customize color scheme                                                                                                    |   | Bid price line |        |

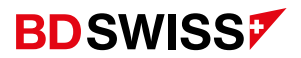

#### New Order

In order to open a trade on the MT4 Mobile App at the Current Market Price:

- A. Choose a symbol from the Quotes screen, tap on the desired asset and then tap on 'New order'
- B. Or, on the chart window, on the top-right corner, tap on the 'New order' icon -> 💽

A new window for the Market Execution order will appear, where you can select the size of the trade (1), optional S/L (2) and T/P (3) and then tap SELL by Market or BUY by Market button at the bottom of the screen.

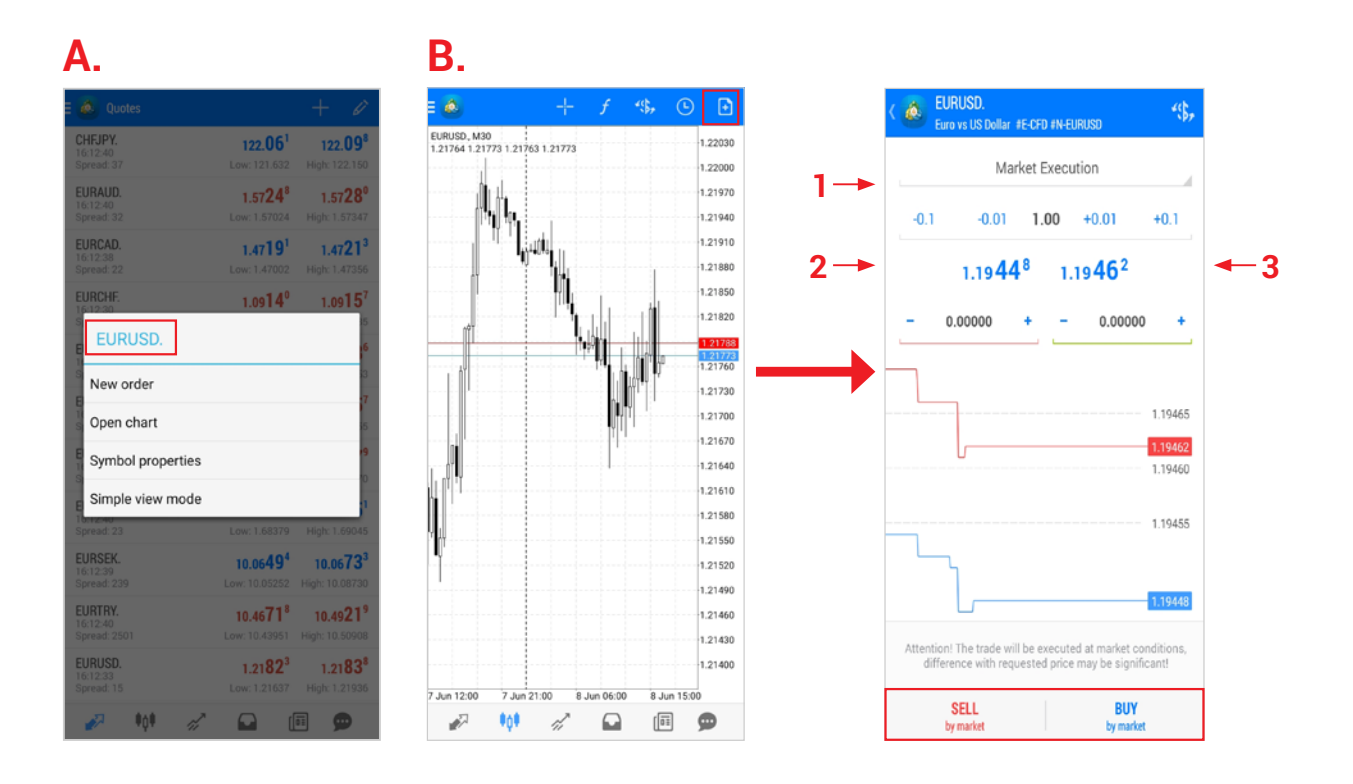

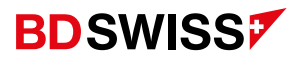

## Invalid S/L or T/P

If you are unable to open a trade and you receive the error message Invalid S/L or T/P.

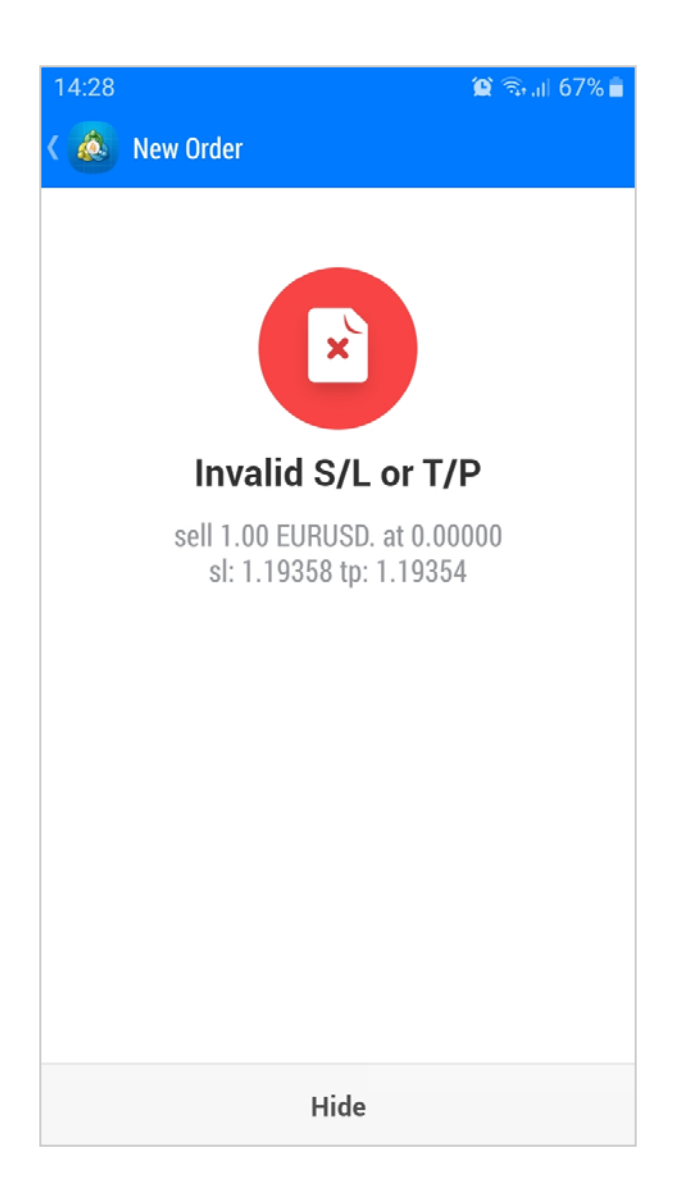

#### **BDSWISS**

 Tap on the corresponding symbol on the Quotes screen > 'Symbol Properties' > and check the distance, from the actual price, that the S/L and T/P needs to be placed on the 'Stops level'.

| CHFJPY.<br>16:12:40<br>Spread: 37   | <b>122.06<sup>1</sup></b><br>Low: 121.632    | <b>122.09<sup>8</sup></b><br>High: 122.150           |
|-------------------------------------|----------------------------------------------|------------------------------------------------------|
| EURAUD.<br>16:12:40<br>Spread: 32   | <b>1.5724</b> <sup>8</sup><br>Low: 1.57024   | <b>1.5728</b> <sup>0</sup><br>High: 1.57347          |
| EURCAD.<br>16:12:38<br>Spread: 22   | <b>1.4719<sup>1</sup></b><br>Low: 1.47002    | <b>1.4721<sup>3</sup></b><br>High: 1.47356           |
| EURCHF.                             | 1.09 <b>14</b> <sup>0</sup>                  | 1.09 <b>15</b> 7                                     |
| EURUSD.                             |                                              | 6                                                    |
| S New order                         |                                              | 3                                                    |
| S Open chart                        |                                              | 55                                                   |
| F Symbol properties                 | •                                            | 19                                                   |
| E Simple view mode                  |                                              | 1                                                    |
| 1 <del>6:12:40</del><br>Spread: 23  | Low: 1.68379                                 | High: 1.69045                                        |
| EURSEK.<br>16:12:39<br>Spread: 239  | <b>10.0649</b> <sup>4</sup><br>Low: 10.05252 | <b>10.0673</b> <sup>3</sup><br>High: 10.08730        |
| EURTRY.<br>16:12:40<br>Spread: 2501 | <b>10.4671<sup>8</sup></b><br>Low: 10.43951  | <b>10.49<b>21</b><sup>9</sup><br/>High: 10.50908</b> |
| EURUSD.                             | 1.21 <b>82</b> <sup>3</sup>                  | 1.21 <b>83</b> 8                                     |

| C & EURUSD.<br>Euro vs US Dollar #E-CFD #N-EURUSD |           |
|---------------------------------------------------|-----------|
| Spread:                                           | floating  |
| Digits:                                           | 5         |
| Stop levels:                                      | 20        |
| Contract size:                                    | 100000    |
| Profit calculation mode:                          | Forex     |
| Margin calculation:                               | Futures   |
| Initial margin:                                   | 100000.00 |
| Maintenance margin:                               | 100000.00 |
| Margin hedge:                                     | 50.00     |
| Pending orders GTC:                               | Yes       |
| Swap type:                                        | In points |
| Swap long:                                        | -10       |
| Swap short:                                       | 2         |
|                                                   |           |
|                                                   |           |
|                                                   |           |
|                                                   |           |
|                                                   |           |

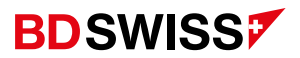

#### Pending Order

In order to open a trade with a different market price than the current one - Pending order, tap on the Market Execution and a list of options will drop down.

• Select the desired type of order. *Buy Limit, Sell Limit, Buy Stop* or *Sell Stop*, select the size of the trade, then fill in the open price (higher or lower than the current market price), the optional SL/TP and then tap **Place** at the bottom of the screen.

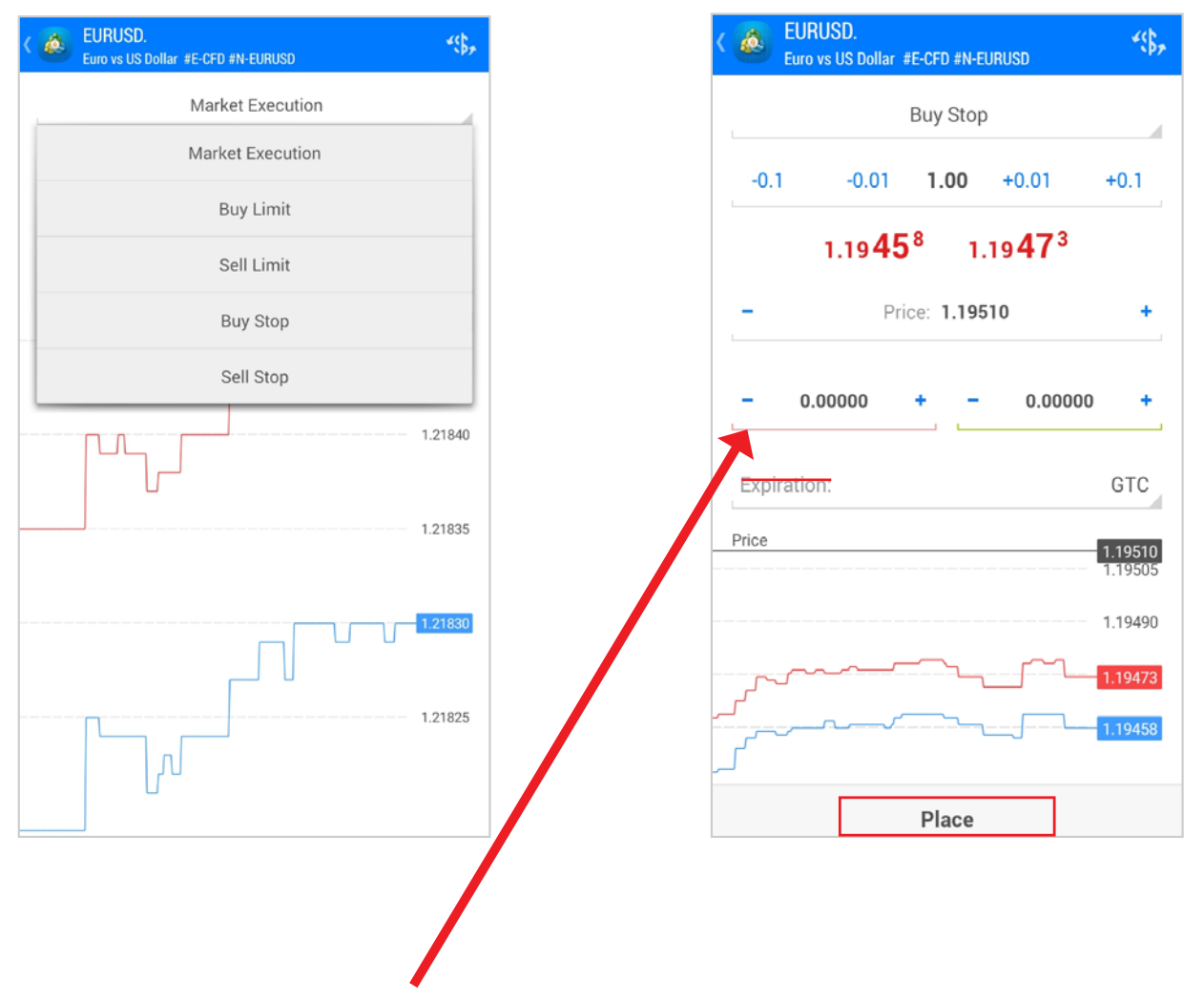

**Note:** For the Expiration you can leave it as GTC\* or change to 'Specified' where you will be able to set your desired expiration date and time for this order.

\*GTC (Good 'til canceled) describes a type of order that remains active until either the order is filled or the trader cancels it.

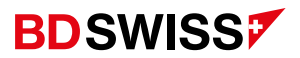

#### Trade Screen

Tap on 'Trade' on the side **Menu** or on the button at the bottom of the screen ->

The *Trade screen* features the current state of a trade account, as well as current positions and pending orders.

- Sort your positions by order, time, symbol or profit, by tapping on the arrows at the top -> 11 (to reverse sorting by the selected parameter, tap on it again)
- To quickly modify or close an order swipe from right to left on the trade to open a *Command Menu*.

-The following commands are available here:

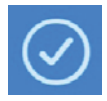

- Close order / Delete pending order

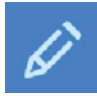

- Modify order

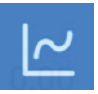

- Open the Chart of the order

| E 💩 100.88 EUI                                                      | R                               |                               |            | $\downarrow\uparrow$   | ÷                                |
|---------------------------------------------------------------------|---------------------------------|-------------------------------|------------|------------------------|----------------------------------|
| Balance:<br>Equity:<br>Free margin:<br>Margin Level (%):<br>Margin: |                                 |                               |            | 163<br>164<br>131<br>4 | 45.39<br>46.27<br>12.94<br>93.39 |
| Positions                                                           |                                 |                               |            |                        |                                  |
| <b>EURUSD, buy 1.00</b><br>1.21801 → 1.2192                         | 24                              |                               |            |                        | 00.88                            |
| 2021.06.09 10:46<br>S/L:<br>T/P:<br>ID:                             | 1.21885<br>1.21939<br>128772704 | Swap:<br>Taxes:<br>Commissior | $\oslash$  | đ                      |                                  |
|                                                                     |                                 |                               |            |                        |                                  |
|                                                                     |                                 |                               |            |                        |                                  |
|                                                                     |                                 |                               |            |                        |                                  |
|                                                                     |                                 |                               |            |                        |                                  |
|                                                                     |                                 |                               |            |                        |                                  |
|                                                                     |                                 |                               |            |                        |                                  |
|                                                                     |                                 |                               |            |                        |                                  |
|                                                                     |                                 |                               |            |                        |                                  |
|                                                                     |                                 |                               |            |                        |                                  |
| 🔊 🕴                                                                 | di la                           |                               | [ <u>]</u> | \$                     |                                  |

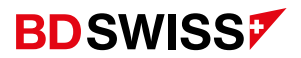

#### Modify Order

To *Modify* an order on the MT4 Mobile App, go to the Trade Screen and, on the position you want to modify:

A. Swipe from right to left to open the *Command Menu* and tap

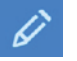

- **B. Or**, tap on the position and then tap on '*Modify order*'
- A new window will open that will allow you to adjust your order.
- When you finish, tap the 'Modify' button at the bottom to save your changes.

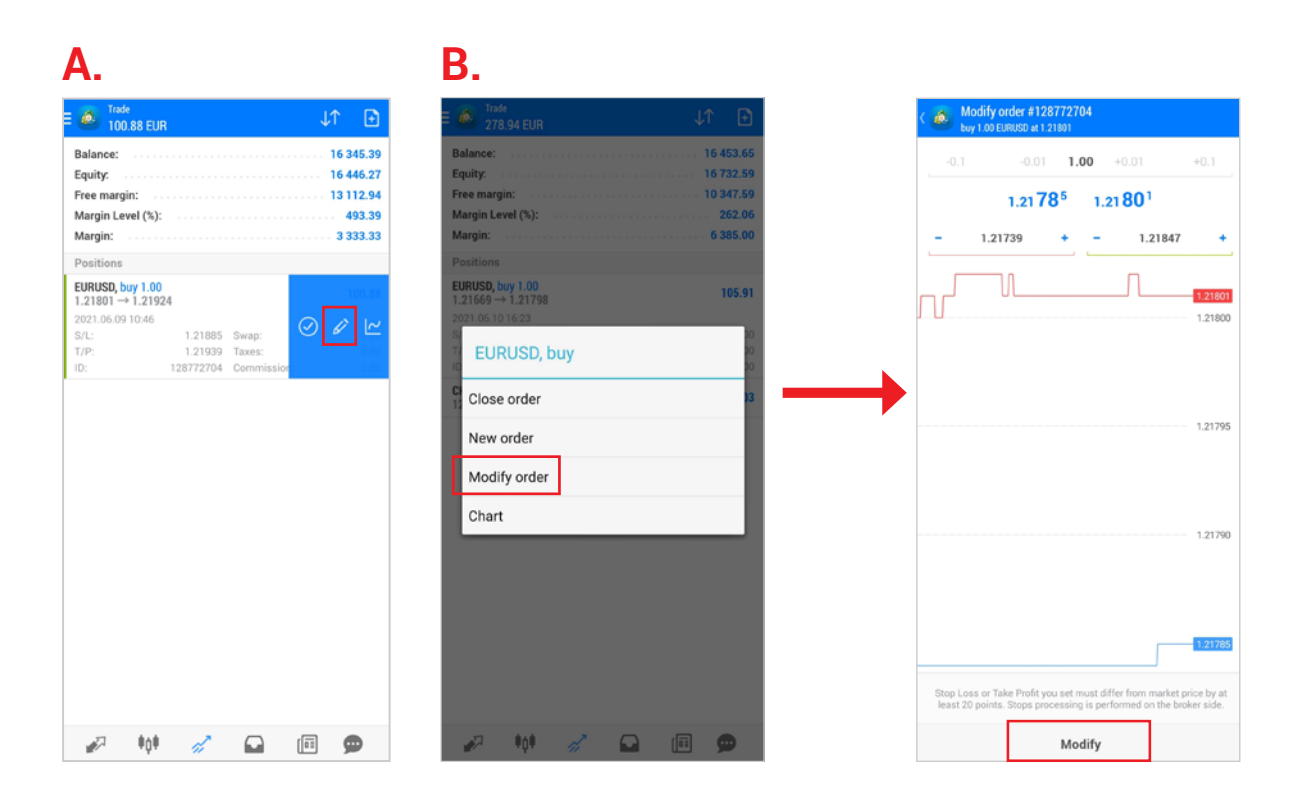

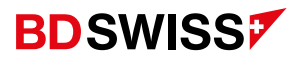

#### Partial Close

To *Partially Close* an order on the MT4 Mobile App, go to the Trade Screen and, on the order you want to partially close:

A. Swipe from right to left to open the *Command Menu* and tap

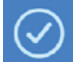

- B. Or, tap on the order and then tap on 'Close order'
- A new window will open and you can then select the Volume you wish to close.
- Confirm by tapping on the bottom 'Close' button.

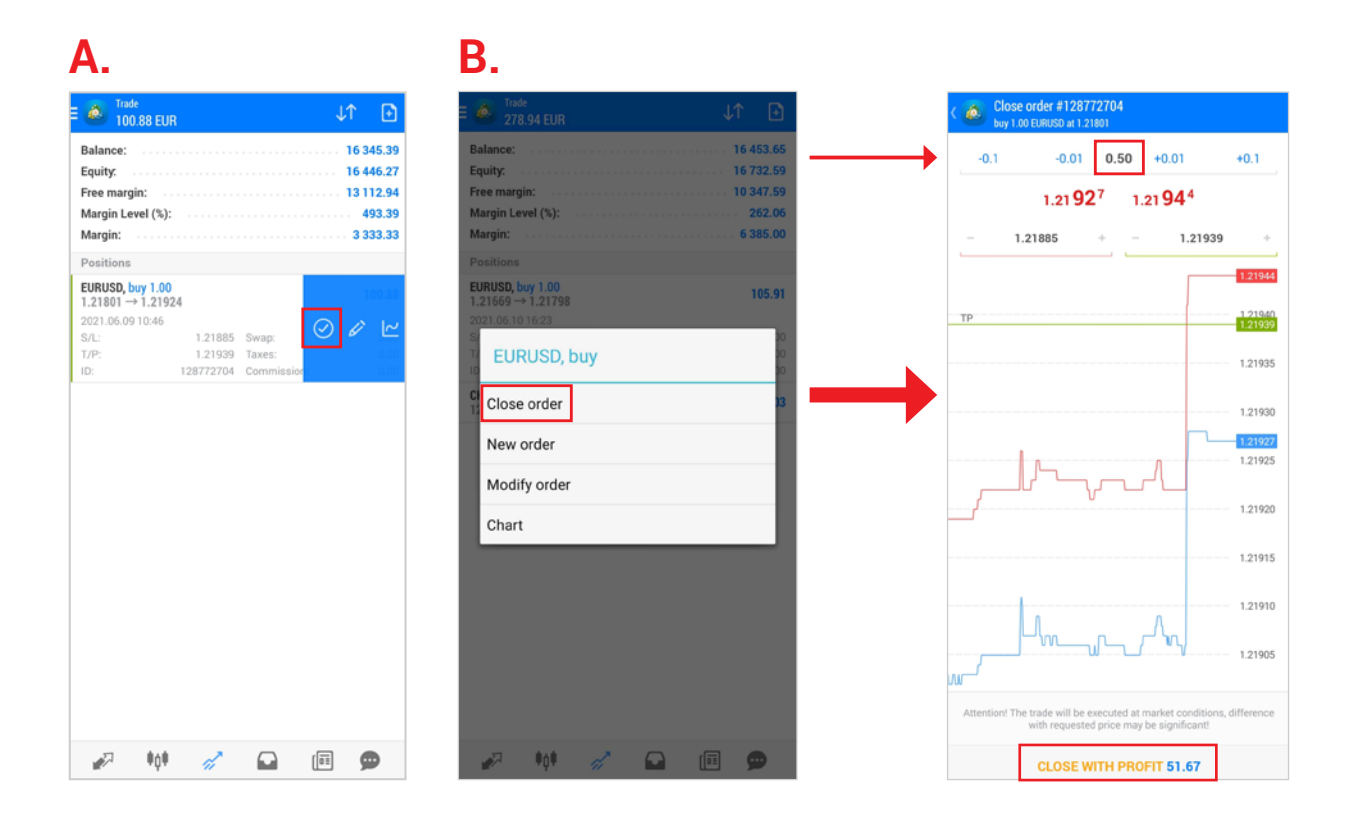

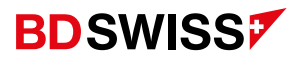

#### Close Order

To *Close* a position on the MT4 Mobile App, go to the Trade Screen and, on the order you want to close:

A. Swipe from right to left to open the *Command Menu* and tap

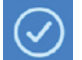

- B. Or, tap on the order and then tap on '*Close order*'
- A new window will open that will allow you to confirm by tapping on the bottom 'Close' button.

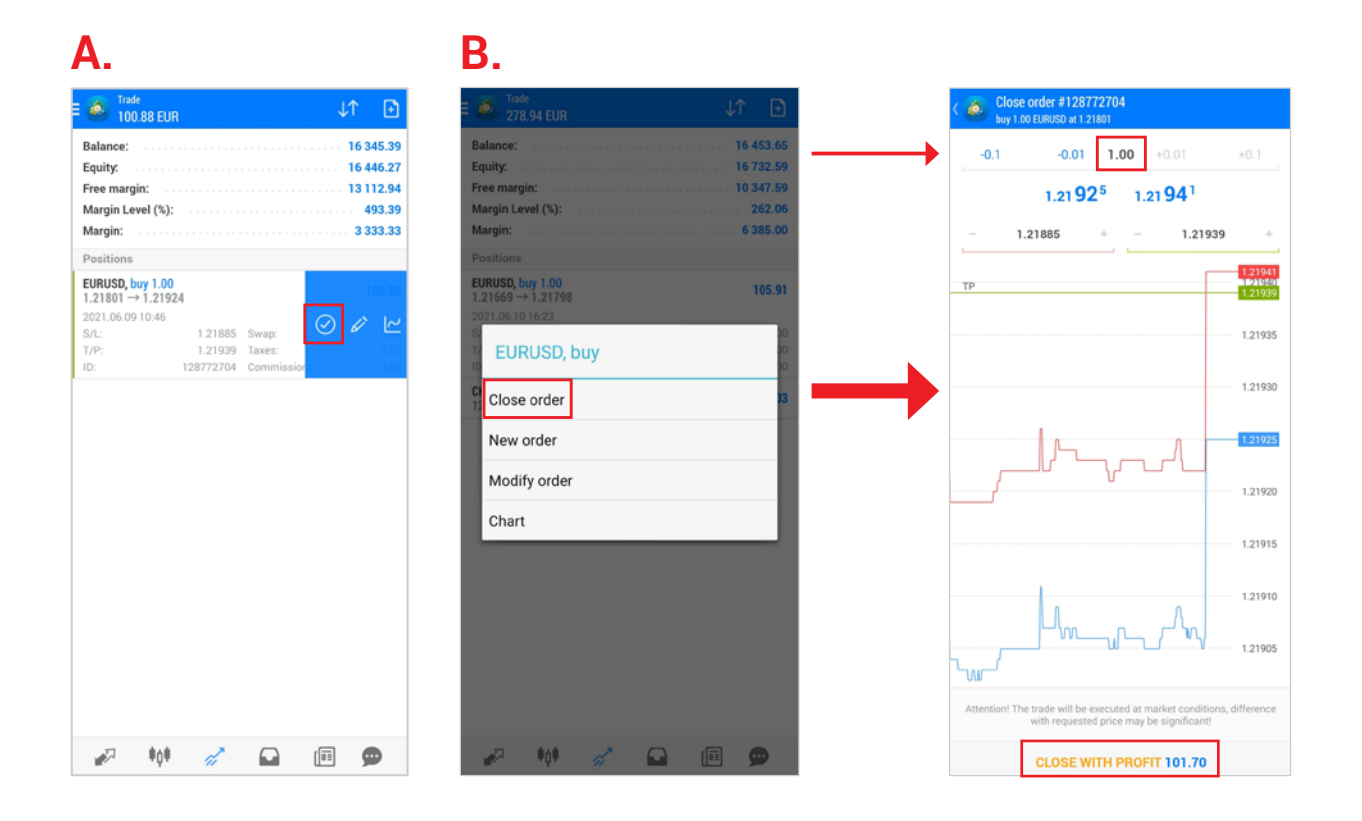

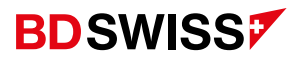

#### History

To check your *Trading History* on the MT4 Mobile App, tap on '*History*' on the side **Menu** or on the button at the bottom of the screen ->

 Tap on the icon at the top-right corner to select the period you want to display.

| 14:58                      | 😰 🖘 💷 63% 🗎                           | 14:59                                   | 😰 🖘 all 63% i                     |                     |
|----------------------------|---------------------------------------|-----------------------------------------|-----------------------------------|---------------------|
| E 💩 History<br>All symbols | ≪\$, ↓↑ 🛅                             | E 💩 History All symbols                 | "\$, ↓↑ 诸                         |                     |
| Profit:                    | Today<br>2021.06.24                   | Profit:<br>Balance:                     | -0.23<br>-0.23                    |                     |
| EURGBP., sell 0.0          | Last week<br>2021.06.17 - 2021.06.24  | EURGBP., sell 0.01<br>0.86159 → 0.86200 | 2021.06.02 19:22<br>- <b>0.48</b> | Top on the trade to |
| EURAUD., sell 0.0          | Last month<br>2021.05.01 - 2021.06.24 | EURAUD., sell 0.05<br>1.57582 → 1.57574 | 2021.06.02 15:10                  | see more details    |
| XAUUSD., buy lim           | Last 3 months 2021.03.01 - 2021.06.24 | 2021.06.02 15:06<br>S/L: —              | Swap: 0.00                        |                     |
| EURGBP., sell limi         | Custom period                         | T/P: –<br>ID: 134365078                 | Taxes: 0.00<br>Commission: 0.00   |                     |
| 0.05 at 0.87844            |                                       | XAUUSD., buy limit<br>0.05 at 1 845.53  | 2021.06.02 15:30                  |                     |
|                            |                                       | EURGBP., sell limit<br>0.05 at 0.87844  | 2021.06.02 15:33                  |                     |
|                            |                                       |                                         |                                   |                     |
|                            |                                       |                                         |                                   |                     |
|                            |                                       |                                         |                                   |                     |
|                            |                                       |                                         |                                   |                     |
| 🖋 📫 🚿                      |                                       |                                         |                                   |                     |

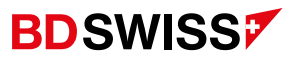

\*Risk Warning: CFDs are complex instruments and come with a high risk of losing money rapidly due to leverage. 75.3 % of retail investor accounts lose money when trading CFDs with this provider. You should consider whether you understand how CFDs work and whether you can afford to take the high risk of losing your money.

Swiss Markets and BDSwiss are registered trademarks of BDSwiss Holding Ltd. BDSwiss Holding Ltd is authorized and regulated by the Cyprus Securities and Exchange Commission (the "CySEC", license no. 199/13 and registration no. HE 300153). The address of BDSwiss Holding Ltd is Apostolou Andrea Street 11, Hyper Tower, 5th Floor, 4007 Mesa Yeitonia, Limassol, Cyprus. Please review the company policies regarding the regulation

Deemed authorised and regulated by the Financial Conduct Authority. The nature and extent of consumer protections may differ from those for firms based in the UK. Details of the Financial Services Contracts Regime, which allows EEA-based firms to operate in the UK for a limited period to carry on activities which are necessary for the performance of pre-existing contracts, are available on the Financial Conduct Authority's website. TP Firm CASS Disclosure: Please refer to our Terms and Conditions and ICF Policy regarding the treatment of your funds in the event of Company's failure (applicable for UK clients)

Registered address: Ioanni Stylianou 6, 2nd floor, Office 202, 2003 Nicosia, Cyprus. For complaints please email us at complaints@bdswiss.com

German address (for postal letters): Mainzer Landstrasse 41, 60329-Frankfurt, Germany

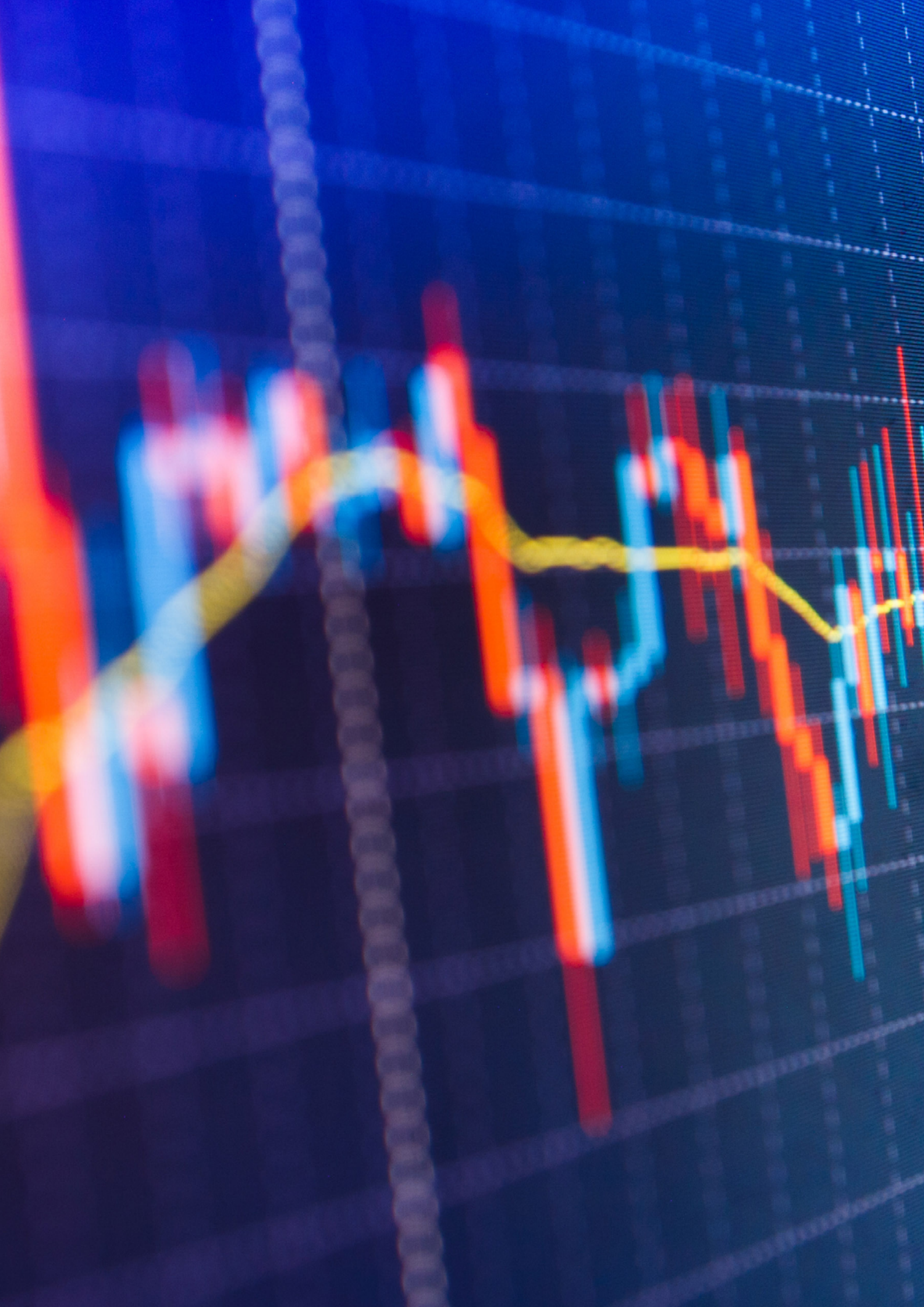